## **Composizione familiare**

Questa funzionalità consente di

- visualizzare, inserire o modificare i dati anagrafici dei propri familiari
- visualizzare, inserire o modificare i propri dati fiscali (detrazioni da lavoro dipendente, detrazioni per familiari a carico, innalzamento limite esenzione fringe benefit anno corrente se e nella misura stabilita annualmente dalla normativa fiscale)

all'interno del sistema.

Il presente processo guidato sostituisce quindi i vecchi "Anagrafica e familiari", "Detrazioni" e "Fringe benefit-Figli a carico".

| HR Access Benvenuto                  |                                              | Dipende                                                       | nte Resp. HR                                                        |                               |                                    |                            |            |                   |            |             |          |
|--------------------------------------|----------------------------------------------|---------------------------------------------------------------|---------------------------------------------------------------------|-------------------------------|------------------------------------|----------------------------|------------|-------------------|------------|-------------|----------|
| Dipendente                           | Composizione                                 | e familiare                                                   | 🔓 <u>Come fare</u> 🖨 <u>Stampa</u>                                  |                               |                                    |                            |            |                   |            |             |          |
| Pagina iniziale<br>Le mie richieste  |                                              |                                                               |                                                                     |                               | :                                  | 1 Completa la que          | ery 2 Co   | nferma            |            |             |          |
| Le mie attività                      | Dipenden                                     | ite                                                           |                                                                     |                               |                                    |                            |            |                   |            |             |          |
| I miei documenti                     |                                              |                                                               |                                                                     |                               |                                    |                            |            |                   |            |             |          |
| I miei report                        |                                              | Nominativo                                                    | lin C n A                                                           |                               |                                    |                            |            |                   |            |             |          |
| The second state of the second state |                                              | Societa CA IG                                                 | ana S.p.A                                                           |                               |                                    |                            |            |                   |            |             |          |
| Inserisci dati personali             |                                              | Matricola                                                     |                                                                     |                               |                                    |                            |            |                   |            |             |          |
| Anagrafica<br>Composizione familiare | Unità c                                      | organizzativa AMM                                             | INISTRAZIONE DEL PERSONALE                                          |                               |                                    |                            |            |                   |            |             |          |
| Borse di studio universitarie        |                                              |                                                               |                                                                     |                               |                                    |                            |            |                   |            |             |          |
| Indennità di famiglia                |                                              | ( III                                                         |                                                                     |                               |                                    |                            |            |                   |            |             |          |
| Payroll giving                       | Composizi                                    | one familiare                                                 |                                                                     |                               |                                    |                            |            |                   |            |             |          |
| Questionario gestione                |                                              |                                                               |                                                                     |                               |                                    |                            |            |                   |            |             |          |
| Richiesta badoe                      | Legenda: :                                   | 📝 Modifica 🛛 🔾                                                | Dettaglio                                                           |                               |                                    |                            |            |                   |            |             |          |
| Richiesta Part time                  | Tipo                                         | Cognome                                                       | Nome                                                                | Sesso                         | <u>Data di</u>                     | Comune di                  | <u>Da</u>  | A Detrazioni A    | Detrazioni | Percentuale | Azioni   |
| Smart working - invio                | Dipondonto                                   |                                                               |                                                                     | Formminilo                    | nascita                            | CECENIA                    | 01/01/2024 | <u>cip</u> carico | No         | Carico      | 00       |
| Detrazioni                           | Dipendente                                   | Shitbohim                                                     |                                                                     | reminine                      |                                    | CESENA                     | 01/01/2024 | 31 110            | NO         | 0           |          |
| Scelta destinazione buono pasto      | Coniuge                                      | bionor                                                        |                                                                     | Maschile                      |                                    | CESENA                     | 01/01/2024 | No No             | No         | 0           |          |
| Contributo volontario Fondo          | Figlio/a                                     | BIONDI                                                        |                                                                     | Femminile                     |                                    | CESENA                     | 01/01/2024 | No Si             | No         | 50          | <b>Q</b> |
| Pens CAI                             | Figlio/a                                     | DIONDI                                                        | Gionolia                                                            | Femminile                     |                                    | CESENA                     | 01/01/2024 | No Si             | No         | 50          | D,       |
| Esonero mamme                        | Figlio/a                                     | BIONDI                                                        |                                                                     | Maschile                      |                                    | CESENA                     | 01/01/2024 | No Si             | No         | 50          | De       |
| 🛨 Visualizza dati personali          | Figlio/a                                     |                                                               |                                                                     | Femminile                     |                                    | CESENA                     | 01/01/2024 | No Si             | No         | 50          | D.       |
| Inserisci dati assenze e             |                                              |                                                               |                                                                     |                               | <b>1</b>                           | 2 🕨 🕨                      |            |                   |            |             |          |
| presenze                             | + Inserime                                   | ento nuovo familia                                            | are                                                                 |                               |                                    |                            |            |                   |            |             |          |
| Visualizza dati assenze e presenze   | Cliccare l'icc<br>Per censime<br>"Inseriment | ona 🦳 🦙 della<br>ento di nuovi familia<br>to nuovo familiare" | colonna Azioni (sulla destra) p<br>ri non presenti nell'elenco anaç | er modifiche<br>grafico di HR | relative a fami<br>Access, cliccar | liari già censiti.<br>e su |            |                   |            |             |          |

|   | Azioni p                                                | <u>reviste</u>                                                                                     |                                                                                 |                                                             |                                       |                                      |            |                  |              |            |             |            |
|---|---------------------------------------------------------|----------------------------------------------------------------------------------------------------|---------------------------------------------------------------------------------|-------------------------------------------------------------|---------------------------------------|--------------------------------------|------------|------------------|--------------|------------|-------------|------------|
| 1 | Visualizz                                               | zare la prop                                                                                       | oria composizi                                                                  | ione famili                                                 | are                                   |                                      |            |                  |              |            |             |            |
|   | Composiz                                                | ione familiare                                                                                     |                                                                                 |                                                             |                                       |                                      |            |                  |              |            |             |            |
|   | Lagandar                                                | Madifian                                                                                           | Dettaclic                                                                       |                                                             |                                       |                                      |            |                  |              |            |             |            |
|   | Legenda:                                                | Cognome                                                                                            | Nome                                                                            | <u>Sesso</u>                                                | <u>Data di</u>                        | <u>Comune di</u>                     | Da         | A Detrazioni     | A            | Detrazioni | Percentuale | Azioni     |
|   | parentela<br>Dipendente                                 |                                                                                                    |                                                                                 | Maschile                                                    | <u>nascità</u><br>11/10/1991          | nascita<br>CESENA                    | 01/01/2024 | <u>dip</u><br>Si | carico<br>No | No         | Carico<br>0 | ÞQ         |
|   | Fratello<br>/<br>sorella                                | <u></u>                                                                                            |                                                                                 | Maschile                                                    | 30/11/1989                            | CESENA                               |            | No               |              |            |             | ٦Q         |
|   | Madre                                                   |                                                                                                    |                                                                                 | Femminile                                                   | 13/01/1966                            | CESENA                               |            | No               |              |            |             | <b>⊳</b> Q |
|   | Inserim     Cliccare l'ic     Per censim     "Inserimen | ento nuovo familia<br>ona iga della<br>ento di nuovi familia<br>to nuovo familiare"<br>er consulta | re<br>colonna Azioni (sulla des<br>ri non presenti nell'elenco<br>re anche i da | tra) per modifiche r<br>o anagrafico di HR A<br>ati non pro | elative a famili.<br>Access, cliccare | ari già censiti.<br>su<br>n questa t | abella d   | li sintes        | i, po        | osizion    | arsi nel    | 'ultim     |
|   | colonna                                                 | ("Azioni")                                                                                         | della riga del                                                                  | familiare e                                                 | cliccare                              | il tasto                             |            |                  | , 1.         |            |             |            |

## 2 Aggiungere un nuovo familiare

## Fase 1 – Inserimento dati

Per aggiungere un familiare non presente nella precedente tabella, cliccare sul pulsante **Inserimento nuovo familiare** 

Nella pop-up che si apre, selezionare la tipologia di parentela tra quelle proposte:

| 🖌 Familiare                                                                                                    |                                                                                                    | ×          |
|----------------------------------------------------------------------------------------------------|----------------------------------------------------------------------------------------------------|------------|
| Natura parentela *                                                                                                    | Inserire   Inserire Dipendente Coniuge Figlio/a                                                                                   | da Annulla |
| Inserimento nuovo familiare<br>Cliccare l'icona<br>Per censimento di nuovi familiari non presenti nell'elenco anagraf<br>"Inserimento nuovo familiare" | Figlio/a Invalido/a<br>Figlio in sostituzione al coniuge<br>Convivente<br>Padre<br>Madre<br>Fratello / sorella<br>Nipote<br>Altro | censiti.   |

A seconda della scelta precedente, viene richiesta la compilazione di una serie di dati. Solo quelli che riportano un asterisco e il riquadro rosso sono a compilazione obbligatoria.

La data inserita nel campo "A partire da", è quella di decorrenza delle informazioni fiscali ad esso successive ("A carico", "Detrazioni in cedolino", "Percentuale carico", "Innalzamento limite esente fringe benefit anno corrente"). Per questo, non può mai essere antecedente all'1 gennaio dell'anno corrente (eventuali informazioni fiscali riferite all'anno precedente, possono infatti essere sanate solo tramite dichiarazione dei redditi e non tramite cedolino).

In particolare, questa data dovrà essere uguale alla "*Data di nascita*" del figlio (o altro parente) o alla "*Data ingresso nucleo familiare*" (in caso di adozione), solo nel caso in cui queste siano avvenute nell'anno corrente. Altrimenti, dovrà essere inserita al 01/01 dell'anno in corso.

Per il coniuge, la data "A partire da" dovrà essere uguale alla "Data matrimonio" o, se avvenuto in anni precedenti, all'1 gennaio dell'anno corrente.

Se il familiare censito è fiscalmente a carico, il campo "<mark>A carico</mark>" dovrà essere valorizzato a "Sì". Solo in questo caso, andranno inserite anche le tre informazioni successive:

- "Detrazioni in cedolino", indicando "Si" solo nel caso in cui si richieda al datore di lavoro l'applicazione delle detrazioni per familiare a carico direttamente in busta paga. Per i figli di età inferiore ai 21 anni (o per figli disabili di qualsiasi età), è obbligatorio inserire "No", in quanto la detrazione deve essere richiesta all'INPS, che provvedrà all'erogazione dell'Assegno Unico.
- "*Percentuale carico*", scegliendo tra 50 o 100%.
- "Innalzamento limite esente fringe benefit anno corrente", che è richiedibile solo per i figli.

Terminato l'inserimento, cliccare il tasto Convalida per salvare i dati o Annulla per eliminarli.

Nel primo caso, per completare l'operazione, selezionare **Invia** in fondo alla pagina, sulla destra.

## Fase2 - Conferma

Visualizzare lo stato di Aggiornamento riuscito (o meno)

|                                                                                                    |                                                                                                    | Ŷ                                                                                                    |                                                                                                    |                                                                                                    |                                                                                                    |                                                                                                    |                                                                                                    |                                                                                            |                                                                                       |                                                                                                    |
|----------------------------------------------------------------------------------------------------|----------------------------------------------------------------------------------------------------|----------------------------------------------------------------------------------------------------|----------------------------------------------------------------------------------------------------|----------------------------------------------------------------------------------------------------|----------------------------------------------------------------------------------------------------|----------------------------------------------------------------------------------------------------|----------------------------------------------------------------------------------------------------|--------------------------------------------------------------------------------------------|---------------------------------------------------------------------------------------|----------------------------------------------------------------------------------------------------|
| Composizione fan                                                                                                    | niliare                                                                                                    |                                                                                                    |                                                                                                    |                                                                                                    |                                                                                                    |                                                                                                    |                                                                                                    |                                                                                            |                                                                                       |                                                                                                    |
| Legenda: : 🛛 🕞 M                                                                                                    | odifica 🝳 Dettag                                                                                                    | jlio                                                                                                    |                                                                                                    |                                                                                                    |                                                                                                    |                                                                                                    |                                                                                                    |                                                                                            |                                                                                       |                                                                                                    |
| <u>Tipo</u><br>parentela<br>Cogno                                                                                                    | me <u>Non</u>                                                                                                    | ne                                                                                                    | <u>Sesso</u>                                                                                                    | <u>Data di</u><br>nascità                                                                                                    | <u>Comune di</u><br><u>nascita</u>                                                                                                    | <u>Da</u>                                                                                                    | A <u>Detrazioni</u> A<br><u>dip</u> ca                                                                   | <u>Detrazi</u><br>irico                                                                    | oni <u>Percent</u><br><u>Carico</u>                                                   | <u>tuale</u> Azi                                                                                                    |
| Dipendente                                                                                                    |                                                                                                    |                                                                                                    | Maschile                                                                                                    | 11/10/1991                                                                                                    | CESENA                                                                                                    | 01/01/2024                                                                                                    | Si No                                                                                                    | o No                                                                                       | 0                                                                                     | _ (Ø                                                                                                    |
| Nel caso in c                                                                                                    | ui la modif                                                                                                    | fica debba                                                                                                    | avere <mark>de</mark>                                                                                                    | ecorrenz                                                                                                    | <mark>a dall'inizi</mark>                                                                                                    | o dell'ar                                                                                                    | no correr                                                                                                | <mark>nte</mark> (o.c                                                                      | omunc                                                                                 | nue d                                                                                                    |
| stessa data g                                                                                                    | ià riportata                                                                                                    | a nel camp                                                                                                    | o "A par                                                                                                    | rtire da")                                                                                                    | , sarà suf                                                                                                    | ficiente i                                                                                                    | nodificare                                                                                               | e diretta                                                                                  | amente                                                                                | e i ca                                                                                                    |
| desiderati, la                                                                                                    | sciando inv                                                                                                    | variati quell                                                                                                    | li già cor                                                                                                    | retti.                                                                                                    |                                                                                                    |                                                                                                    |                                                                                                    |                                                                                            |                                                                                       |                                                                                                    |
| Ad esempio,                                                                                                    | in caso di                                                                                                    | decesso de                                                                                                    | el famili                                                                                                    | are dovr                                                                                                    | anno esse                                                                                                    | ere alime                                                                                                    | entati i ca                                                                                              | mpi "Fi                                                                                    | <i>no</i> "e                                                                          | "Date                                                                                                    |
| decesso".                                                                                                    | oui ci dobb                                                                                                    | a cala rich                                                                                                    | indora                                                                                                    | l'innalaa.                                                                                                    | monto do                                                                                                    | llimita                                                                                                    | di oconzia                                                                                               | na dai                                                                                     | fringe                                                                                | hone                                                                                                    |
| Nel caso in                                                                                                    | cui si debi                                                                                                    | ba solo ricr                                                                                                    | liedere                                                                                                    | r innaizai                                                                                                    | mento de                                                                                                    | i limite i                                                                                                    | di esenzio                                                                                               | one dei                                                                                    | fringe                                                                                | bene                                                                                                    |
| codolino" "                                                                                                    | sere mouli                                                                                                    |                                                                                                    | "Innalza                                                                                                    | i a carico                                                                                                    | , annent<br>imite ecer                                                                                                    | anuo i c                                                                                                    | ampi A<br>a hanafit                                                                                      | curico ,<br>anno ci                                                                        | Dell                                                                                  | $u_{2}i_{0}i_{1}$                                                                                                    |
|                                                                                                    | iorcontilaio                                                                                                    |                                                                                                    |                                                                                                    |                                                                                                    |                                                                                                    |                                                                                                    |                                                                                                    |                                                                                            | JITEILE                                                                               | :u                                                                                                    |
| specificato al                                                                                                    | <i>ercentuale</i>                                                                                                    | nrecedenta                                                                                                    | nnuizu                                                                                                    |                                                                                                    |                                                                                                    | ne jing                                                                                                    | e benejn                                                                                                 |                                                                                            |                                                                                       | ,                                                                                                    |
| specificato al                                                                                                    | paragrafo<br>paragrafo                                                                                                    | precedente                                                                                                    | e.<br>In figlio                                                                                                    | già mage                                                                                                    | viore di 21                                                                                                    | anni na                                                                                                    | ssi da "no                                                                                               | n a cario                                                                                  | ro" a ":                                                                              | a cari                                                                                                    |
| specificato al<br>Stessa cosa r<br>(o viceversa)                                                                                                    | paragrafo<br>ell'eventua                                                                                                    | precedente<br>alità in cui u                                                                                                    | e.<br>un figlio                                                                                                    | già magg                                                                                                    | giore di 21                                                                                                    | anni pa                                                                                                    | ssi da "no                                                                                               | n a cario                                                                                  | co" a "                                                                               | a cari                                                                                                    |
| specificato al<br>Stessa cosa r<br>(o viceversa)                                                                                                    | paragrafo<br>paragrafo<br>ell'eventua                                                                                                    | precedente<br>alità in cui u                                                                                                    | un figlio                                                                                                    | già magg                                                                                                    | giore di 21                                                                                                    | anni pa                                                                                                    | ssi da "no                                                                                               | n a cario                                                                                  | co" a ";                                                                              | a cari                                                                                                    |
| specificato al<br>Stessa cosa r<br>(o viceversa)<br>Nel caso in c                                                                                                    | paragrafo<br>paragrafo<br>ell'eventua<br>cui la modi                                                                                                    | precedente<br>alità in cui u<br>fica abbia i                                                                                                    | nnuiza<br>e.<br>un figlio<br>nvece <mark>d</mark>                                                                                                    | già magg<br>ecorrenz                                                                                                    | giore di 21                                                                                                    | anni pa<br>uale (o c                                                                                                    | omunque                                                                                                  | n a cario<br>diversa                                                                       | co" a "a                                                                              | a cari<br>data                                                                                                    |
| specificato al<br>Stessa cosa r<br>(o viceversa)<br>Nel caso in c<br>riportata nel                                                                                                    | paragrafo<br>paragrafo<br>nell'eventua<br>cui la modi<br>campo "A p                                                                                                    | fica abbia i<br>precedente                                                                                                    | nvece <mark>d</mark>                                                                                                    | già magg<br>ecorrenz<br>npio se u                                                                                                    | giore di 21<br>a infranni<br>In figlio a c                                                                                                    | anni pa:<br>uale (o c<br>carico col                                                                                        | omunque<br>npie i 21 a                                                                                   | n a cario<br>diversa                                                                       | co" a "a<br>a dalla<br>l'anno                                                         | a cari<br>data<br>corre                                                                                                    |
| specificato al<br>Stessa cosa r<br>(o viceversa)<br>Nel caso in c<br>riportata nel<br>(e quindi si c                                                                                                    | paragrafo<br>paragrafo<br>pell'eventua<br>cui la modir<br>campo "A p<br>levono ora                                                                                                    | fica abbia i<br>precedente<br>alità in cui u<br>fica abbia i<br>partire da"),<br>i richiedere                                                                                                    | nvece <mark>d.</mark><br>, ad eser                                                                                                    | già magg<br>ecorrenz<br>npio se u<br>azioni a d                                                                                                | giore di 21<br>na infranni<br>in figlio a c<br>cedolino,                                                                                                 | anni pa<br>uale (o c<br>carico con<br>non esse                                                                             | omunque<br>npie i 21 a                                                                                   | n a cario<br>diversa<br>anni nell<br>compres                                               | co" a "a<br>a dalla<br>l'anno<br>se nell'                                             | a cari<br>data<br>corre<br>'Asse                                                                                                    |
| specificato al<br>Stessa cosa r<br>(o viceversa)<br>Nel caso in c<br>riportata nel<br>(e quindi si c<br>Unico erogat                                                                                                    | ercentuale<br>paragrafo<br>nell'eventua<br>cui la modir<br>campo "A µ<br>levono ora<br>o dall'INPS                                                                                                    | fica abbia i<br>precedente<br>alità in cui u<br>fica abbia i<br>partire da"),<br>richiedere<br>), devono e                                                                                                    | nvece <mark>d</mark><br>, ad eser<br>essere fat                                                                                                    | già magg<br>ecorrenz<br>mpio se u<br>azioni a o<br>tti due m                                                                                   | giore di 21<br>na infranni<br>in figlio a c<br>cedolino,<br>novimenti:                                                                                   | anni pa<br>uale (o c<br>carico con<br>non esse                                                                             | omunque<br>npie i 21 a                                                                                   | n a cario<br>diversa<br>anni nell<br>compres                                               | co" a "a<br>a dalla<br>l'anno<br>se nell'                                             | a cari<br>data<br>corre<br>'Asse                                                                                                    |
| specificato al<br>Stessa cosa r<br>(o viceversa)<br>Nel caso in c<br>riportata nel<br>(e quindi si c<br>Unico erogat                                                                                                    | ercentuale<br>paragrafo<br>iell'eventua<br>cui la modi<br>campo "A p<br>levono ora<br>o dall'INPS                                                                                                    | fica abbia i<br>partire da")<br>richiedere<br>), devono e                                                                                                    | nvece <mark>d.</mark><br>, ad eser<br>le detra                                                                                                    | già magg<br>ecorrenz<br>npio se u<br>azioni a o<br>tti due m                                                                                   | giore di 21<br>a infranni<br>in figlio a c<br>cedolino,<br>novimenti:                                                                                    | anni pa<br>uale (o c<br>carico col<br>non esse                                                                             | omunque<br>npie i 21 a<br>ndo più c                                                                      | n a cario<br>diversa<br>anni nell<br>compres                                               | co" a ";<br>a dalla<br>l'anno<br>se nell'                                             | a cari<br>data<br>corre<br>'Asse                                                                                                    |
| specificato al<br>Stessa cosa r<br>(o viceversa)<br>Nel caso in c<br>riportata nel<br>(e quindi si c<br>Unico erogat                                                                                                    | ercentuale<br>paragrafo<br>iell'eventua<br>cui la modir<br>campo "A µ<br>levono ora<br>o dall'INPS<br>ifica dei da                                                                                                    | fica abbia i<br>partire da")<br>richiedere<br>), devono e                                                                                                    | nvece <mark>d</mark><br>nvece <mark>d</mark><br>, ad eser<br>le detra<br>ssere fat                                                                                | già magg<br>ecorrenz<br>mpio se u<br>azioni a o<br>tti due m<br>rima, clic                                                                     | giore di 21<br>a infranne<br>in figlio a c<br>cedolino,<br>novimenti:<br>ccando sul                                                                      | anni pa<br>uale (o c<br>carico con<br>non esse<br>tasto                                                                    | omunque<br>npie i 21 a<br>endo più c<br>ed insere                                                        | n a cario<br>diversa<br>anni nell<br>compres                                               | co" a "a<br>a dalla<br>l'anno<br>se nell'<br>el camp                                  | a cari<br>data<br>corre<br>'Asse <sub>i</sub><br>bo " <i>Fi</i>                                                                                                    |
| specificato al<br>Stessa cosa r<br>(o viceversa)<br>Nel caso in c<br>riportata nel<br>(e quindi si c<br>Unico erogat<br>- Mod<br>la da                                                                                  | ercentuale<br>paragrafo<br>ell'eventua<br>cui la modir<br>campo "A µ<br>levono ora<br>o dall'INPS<br>ifica dei da<br>ta della fine                                                                                            | fica abbia i<br>partire da")<br>richiedere<br>), devono e<br>ti esistenti,<br>e del mese                                                                                                    | nvece <mark>d</mark><br>nvece <mark>d</mark><br>, ad eser<br>le detra<br>come pr<br>in cui il f                                                                   | già magg<br>ecorrenz<br>npio se u<br>azioni a o<br>tti due m<br>rima, clic<br>figlio con                                                       | giore di 21<br>a infrann<br>in figlio a c<br>cedolino,<br>novimenti:<br>ccando sul<br>npie i 21 a                                                        | anni pa<br>uale (o c<br>carico col<br>non esse<br>tasto                                                                    | omunque<br>mpie i 21 a<br>endo più c<br>ed insere                                                        | n a cario<br>diversa<br>anni nell<br>compres<br>endo ne                                    | co" a "a<br>a dalla<br>l'anno<br>se nell'<br>el camp                                  | a cari<br>data<br>corre<br>'Asse<br>bo " <i>Fi</i>                                                                                                    |
| specificato al<br>Stessa cosa r<br>(o viceversa)<br>Nel caso in c<br>riportata nel<br>(e quindi si c<br>Unico erogat<br>- Mod<br>la da<br>- Nuov                                                                        | ercentuale<br>paragrafo<br>iell'eventua<br>cui la modir<br>campo "A p<br>levono ora<br>o dall'INPS<br>ifica dei da<br>ta della fine<br>vo inserime                                                                            | fica abbia i<br>partire da"),<br>richiedere<br>), devono e<br>ti esistenti,<br>e del mese                                                                                                    | nvece <mark>d.</mark><br>, ad eser<br>le detra<br>come pr<br>in cui il f<br>fico, clic                                                                            | già magg<br>ecorrenz<br>npio se u<br>azioni a o<br>tti due m<br>rima, clic<br>figlio con<br>cando su                                           | giore di 21<br>a infranni<br>in figlio a c<br>cedolino,<br>novimenti:<br>ccando sul<br>npie i 21 a<br>il tasto                                           | anni pa<br>anni pa<br>uale (o c<br>carico con<br>non esse<br>tasto<br>nni;<br>Inserime                                     | omunque<br>omunque<br>mpie i 21 a<br>endo più o<br>ed insero<br>nto nuovo                                | n a cario<br>diversa<br>anni nell<br>compres<br>endo ne<br>familiar                        | co" a "a<br>a dalla<br>l'anno<br>se nell'<br>el camp<br>el camp                       | a cari<br>data<br>corre<br>'Asse<br>bo " <i>Fi</i>                                                                                                    |
| specificato al<br>Stessa cosa r<br>(o viceversa)<br>Nel caso in c<br>riportata nel<br>(e quindi si c<br>Unico erogat<br>- Mod<br>la da<br>- Nuov<br>nuov                                                                | ercentuale<br>paragrafo<br>ell'eventua<br>cui la modir<br>campo "A µ<br>levono ora<br>o dall'INPS<br>ifica dei da<br>ta della fine<br>co inserime<br>amente tur                                                               | fica abbia i<br>partire da")<br>richiedere<br>di esistenti,<br>e del mese<br>ento anagra                                                                                                    | nvece <mark>d</mark><br>nvece <mark>d</mark><br>, ad eser<br>le detra<br>ssere fat<br>come pr<br>in cui il f<br>fico, clic<br>figlio. In                          | già magg<br>ecorrenz<br>mpio se u<br>azioni a o<br>tti due m<br>rima, clio<br>figlio con<br>cando su<br>n questo                               | giore di 21<br>a infranne<br>in figlio a c<br>cedolino,<br>novimenti:<br>ccando sul<br>npie i 21 a<br>il tasto<br>caso, nel c                            | anni pa:<br>uale (o c<br>carico con<br>non esse<br>tasto<br>nni;<br>Inserime<br>campo "A                                   | omunque<br>mpie i 21 a<br>endo più c<br>ed insere<br>nto nuovo<br>partire d                              | n a cario<br>diversa<br>anni nell<br>compres<br>endo ne<br>familiar<br>a" deve             | co" a "a<br>a dalla<br>l'anno<br>se nell'<br>el camp<br>e ed in<br>essere             | a cari<br>data<br>corre<br>'Asse<br>'Do " <i>Fi</i><br>nserei<br>e inse                                                                                                    |
| specificato al<br>Stessa cosa r<br>(o viceversa)<br>Nel caso in c<br>riportata nel<br>(e quindi si c<br>Unico erogat<br>- Mod<br>la da<br>- Nuov<br>nuov<br>il prin                                                     | ercentuale<br>paragrafo<br>jell'eventua<br>cui la modi<br>campo "A p<br>levono ora<br>o dall'INPS<br>ifica dei da<br>ta della fine<br>vo inserime<br>amente tu<br>mo giorno o                                                 | fica abbia i<br>partire da")<br>i richiedere<br>), devono e<br>ti esistenti,<br>e del mese<br>tti i dati del<br>del mese su                                                                                                    | nvece <mark>d.</mark><br>nvece <mark>d.</mark><br>, ad eser<br>le detra<br>come pr<br>in cui il f<br>fico, clic<br>figlio. In                                     | già magg<br>ecorrenz<br>npio se u<br>azioni a o<br>tti due m<br>rima, clio<br>figlio con<br>cando su<br>n questo<br>o a quello                 | giore di 21<br>a infrann<br>in figlio a c<br>cedolino,<br>novimenti:<br>ccando sul<br>npie i 21 a<br>il tasto<br>caso, nel c<br>o di compi               | anni pa:<br>uale (o c<br>carico con<br>non esse<br>tasto<br>nni;<br>Inserime<br>campo "/<br>mento d                        | omunque<br>mpie i 21 a<br>endo più o<br>ed insero<br>nto nuovo<br>partire d<br>ei 21 anni                | n a cario<br>diversa<br>anni nell<br>compres<br>endo ne<br>familiar<br>a" deve             | co" a "a<br>a dalla<br>l'anno<br>se nell'<br>el camp<br>el camp<br>essere             | a cari<br>data<br>corre<br>'Asse<br>'Asse<br>'Soo " <i>Fi</i><br>nsere<br>e inse                                                                                                    |
| specificato al<br>Stessa cosa r<br>(o viceversa)<br>Nel caso in c<br>riportata nel<br>(e quindi si c<br>Unico erogat<br>- Mod<br>la da<br>- Nuov<br>nuov<br>il prin<br>Al termine d                                     | ercentuale<br>paragrafo<br>iell'eventua<br>cui la modir<br>campo "A p<br>levono ora<br>o dall'INPS<br>ifica dei da<br>ta della fine<br>vo inserime<br>ramente tur<br>no giorno o<br>i ognuna d                                | fica abbia i<br>partire da")<br>richiedere<br>), devono e<br>ti esistenti,<br>e del mese<br>ento anagra<br>tti i dati del<br>del mese su<br>elle due m                                                                             | nvece d<br>nvece d<br>, ad eser<br>le detra<br>come pr<br>in cui il f<br>fico, clic<br>figlio. In<br>uccessivo<br>odifiche                                        | già magg<br>ecorrenz<br>mpio se u<br>azioni a o<br>tti due m<br>rima, clic<br>figlio con<br>cando su<br>o a quello<br>, cliccare               | giore di 21<br>a infranne<br>in figlio a c<br>cedolino,<br>iovimenti:<br>cando sul<br>npie i 21 a<br>il tasto<br>caso, nel c<br>o di compi<br>e il tasto | anni pa:<br>uale (o c<br>carico con<br>non esse<br>tasto<br>nni;<br>Inserime<br>campo "A<br>mento d                        | omunque<br>mpie i 21 a<br>endo più c<br>ed insere<br>nto nuovo<br>A partire d<br>ei 21 anni<br>per salva | n a cario<br>diversa<br>anni nell<br>compres<br>endo ne<br>familiar<br>a" deve<br>re i dat | co" a "<br>a dalla<br>l'anno<br>se nell'<br>el camp<br>el camp<br>essere<br>i o An    | a cari<br>data<br>corre<br>'Asse<br>bo " <i>Fi</i><br>nseren<br>e inse                                                                                                    |
| specificato al<br>Stessa cosa r<br>(o viceversa)<br>Nel caso in c<br>riportata nel<br>(e quindi si c<br>Unico erogat<br>- Mod<br>la da<br>- Nuov<br>nuov<br>il prin<br>Al termine d<br>tornare alla v                   | ercentuale<br>paragrafo<br>pell'eventua<br>cui la modir<br>campo "A µ<br>levono ora<br>o dall'INPS<br>ifica dei da<br>ta della fine<br>vo inserime<br>ramente tur<br>mo giorno d<br>i ognuna d<br>versione pro                | fica abbia i<br>partire da")<br>i richiedere<br>), devono e<br>ti esistenti,<br>e del mese<br>ento anagra<br>tti i dati del<br>del mese su<br>elle due m<br>ecedente.                                                              | nvece <mark>d</mark><br>, ad eser<br>le detra<br>ssere fai<br>in cui il f<br>fico, clic<br>figlio. In<br>uccessivo<br>odifiche                                    | già magg<br>ecorrenz<br>mpio se u<br>azioni a o<br>tti due m<br>rima, clic<br>figlio con<br>cando su<br>o a questo<br>o a quello<br>, cliccare | giore di 21<br>a infranne<br>in figlio a c<br>cedolino,<br>novimenti:<br>cando sul<br>npie i 21 a<br>il tasto<br>caso, nel c<br>o di compi<br>e il tasto | anni pa:<br>uale (o c<br>carico con<br>non esse<br>tasto<br>tasto<br>inni;<br>Inserime<br>campo "A<br>mento d              | omunque<br>mpie i 21 a<br>endo più c<br>ed insere<br>nto nuovo<br>A partire d<br>ei 21 anni<br>per salva | n a cario<br>diversa<br>anni nell<br>compres<br>endo ne<br>familiar<br>a" deve<br>re i dat | co" a "a<br>a dalla<br>l'anno<br>se nell'<br>el camp<br>el camp<br>essere<br>ti o Ant | a cari<br>data<br>corre<br>'Asse<br>'Asse |
| specificato al<br>Stessa cosa r<br>(o viceversa)<br>Nel caso in c<br>riportata nel<br>(e quindi si c<br>Unico erogat<br>- Mod<br>la da<br>- Nuov<br>il prin<br>Al termine d<br>tornare alla v                           | ercentuale<br>paragrafo<br>pell'eventua<br>cui la modir<br>campo "A p<br>levono ora<br>o dall'INPS<br>ifica dei da<br>ta della fine<br>vo inserime<br>ramente tur<br>mo giorno d<br>i ognuna d<br>versione pro                | fica abbia i<br>precedente<br>alità in cui u<br>fica abbia i<br>partire da")<br>richiedere<br>), devono e<br>ti esistenti,<br>e del mese<br>ento anagra<br>tti i dati del<br>del mese su<br>elle due m<br>ecedente.<br>'operazione | nvece <mark>d</mark><br>nvece <b>d</b><br>, ad eser<br>le detra<br>ssere fat<br>come pr<br>in cui il f<br>fico, clic<br>figlio. In<br>uccessivo<br>odifiche       | già magg<br>ecorrenz<br>mpio se u<br>azioni a o<br>tti due m<br>rima, clio<br>figlio con<br>cando su<br>o a quello<br>o a quello<br>, cliccare | giore di 21<br>a infranne<br>in figlio a c<br>cedolino,<br>novimenti:<br>cando sul<br>npie i 21 a<br>il tasto<br>caso, nel c<br>o di compi<br>e il tasto | anni pa:<br>uale (o c<br>carico con<br>non esse<br>tasto<br>tasto<br>inni;<br>Inserime<br>campo "A<br>mento d<br>convalida | omunque<br>mpie i 21 a<br>endo più c<br>ed insere<br>nto nuovo<br>A partire d<br>ei 21 anni<br>per salva | n a cario<br>diversa<br>anni nell<br>compres<br>endo ne<br>familiar<br>a" deve<br>re i dat | co" a "a<br>a dalla<br>l'anno<br>se nell'<br>el camp<br>e ed in<br>essere<br>i o Ant  | a cari<br>data<br>corre<br>'Asse<br>'Do " <i>Fi</i><br>nseren<br>e inse                                                                                                    |
| specificato al<br>Stessa cosa r<br>(o viceversa)<br>Nel caso in c<br>riportata nel<br>(e quindi si c<br>Unico erogat<br>- Mod<br>la da<br>- Nuov<br>nuov<br>il prin<br>Al termine d<br>tornare alla v<br>Infine, per co | ercentuale<br>paragrafo<br>pell'eventua<br>cui la modi<br>campo "A p<br>levono ora<br>o dall'INPS<br>ifica dei da<br>ta della fine<br>vo inserime<br>amente tur<br>mo giorno o<br>i ognuna d<br>versione pro-<br>ompletare l' | fica abbia i<br>partire da"),<br>i richiedere<br>), devono e<br>ti esistenti,<br>e del mese<br>tti i dati del<br>del mese su<br>elle due m<br>ecedente.                                                                            | nvece <mark>d</mark><br>nvece <mark>d</mark><br>, ad eser<br>le detra<br>ssere fat<br>come pi<br>in cui il f<br>fico, clic<br>figlio. In<br>uccessivo<br>odifiche | già magg<br>ecorrenz<br>mpio se u<br>azioni a o<br>tti due m<br>rima, clic<br>figlio con<br>cando su<br>o a quello<br>, cliccare<br>onare In   | giore di 21<br>a infrann<br>in figlio a c<br>cedolino,<br>novimenti:<br>ccando sul<br>npie i 21 a<br>il tasto<br>caso, nel c<br>o di compi<br>e il tasto | anni pa:<br>uale (o c<br>carico con<br>non esse<br>tasto<br>tasto<br>nni;<br>Inserime<br>campo "/<br>mento d<br>convalida  | omunque<br>mpie i 21 a<br>endo più c<br>ed insere<br>nto nuovo<br>A partire d<br>ei 21 anni<br>per salva | n a cario<br>diversa<br>anni nell<br>compres<br>endo ne<br>familiar<br>a" deve<br>re i dat | co" a "a<br>a dalla<br>l'anno<br>se nell'<br>el camp<br>el camp<br>essere<br>i o Ann  | a cari<br>data<br>corre<br>'Asse<br>'Asse<br>'Asse<br>inseren<br>e inse                                                                                                    |

| Composizione familiare                             |                                                                                                    |                                |                                               |            |                                        |                         |                                              |
|----------------------------------------------------|----------------------------------------------------------------------------------------------------|--------------------------------|-----------------------------------------------|------------|----------------------------------------|-------------------------|----------------------------------------------|
| Legenda: : 🍃 Modifica 🔍 Detta                      | glio                                                                                                    |                                |                                               |            |                                        |                         |                                              |
| <u>Tipo</u> <u>Cognome</u> <u>No</u><br>parentela  | me <u>Sesso</u>                                                                                                    | <u>Data di</u><br>nascità      | <u>Comune di</u><br>nascita                   | <u>Da</u>  | A <u>Detrazioni</u> A<br><u>dip</u> ca | <u>Detrazio</u><br>rico | ni <u>Percentuale</u> Azion<br><u>Carico</u> |
| Dipendente                                         | Masch                                                                                                    | le 11/10/1991                  | CESENA                                        | 01/01/2024 | Si No                                  | No                      | • 📀                                          |
| <i>per produzione reddito</i> '<br>se successiva): | , lasciando come                                                                                                    | Dipendente                     | a l'inizio de                                 | ll'anno c  | orrente (                              | o la data               | di assunzior                                 |
| <i>per produzione reddito</i> '<br>se successiva): | <sup>7</sup> , lasciando come<br>Natura parentela *<br>Detrazioni per produzione<br>reddito                                        | Dipendente                     | a l'inizio de                                 | Il'anno c  | orrente (                              | o la data               | di assunzior                                 |
| <i>per produzione reddito</i> '<br>se successiva): | ', lasciando come<br>Natura parentela *<br>Detrazioni per produzione<br>reddito<br>A partire da *                                  | Dipendente<br>Si<br>01/01/2024 | a l'inizio de                                 | ll'anno c  | orrente (                              | o la data               | di assunzior                                 |
| <i>per produzione reddito</i> '<br>se successiva): | ', lasciando come<br>Natura parentela *<br>Detrazioni per produzione<br>reddito<br>A partire da *<br>Fino                          | Dipendente<br>Si<br>01/01/2024 | a l'inizio de<br>v<br>v<br>1<br>1             | Il'anno c  | orrente (                              | o la data               | di assunzior                                 |
| <i>per produzione reddito</i> '<br>se successiva): | ', lasciando come<br>Natura parentela *<br>Detrazioni per produzione<br>reddito<br>A partire da *<br>Fino                          | Dipendente<br>Si<br>01/01/2024 | a l'inizio de<br>v<br>convalid                | ll'anno c  | orrente (                              | o la data               | di assunzior                                 |
| per produzione reddito'<br>se successiva):         | Vatura parentela *<br>Natura parentela *<br>Detrazioni per produzione<br>reddito<br>A partire da *<br>Fino<br>o, cliccare il tasto | Dipendente<br>Si<br>01/01/2024 | a l'inizio de<br>v<br>Convalid<br>per salvare | i dati o   | Annulla pr                             | o la data               | narli.                                       |